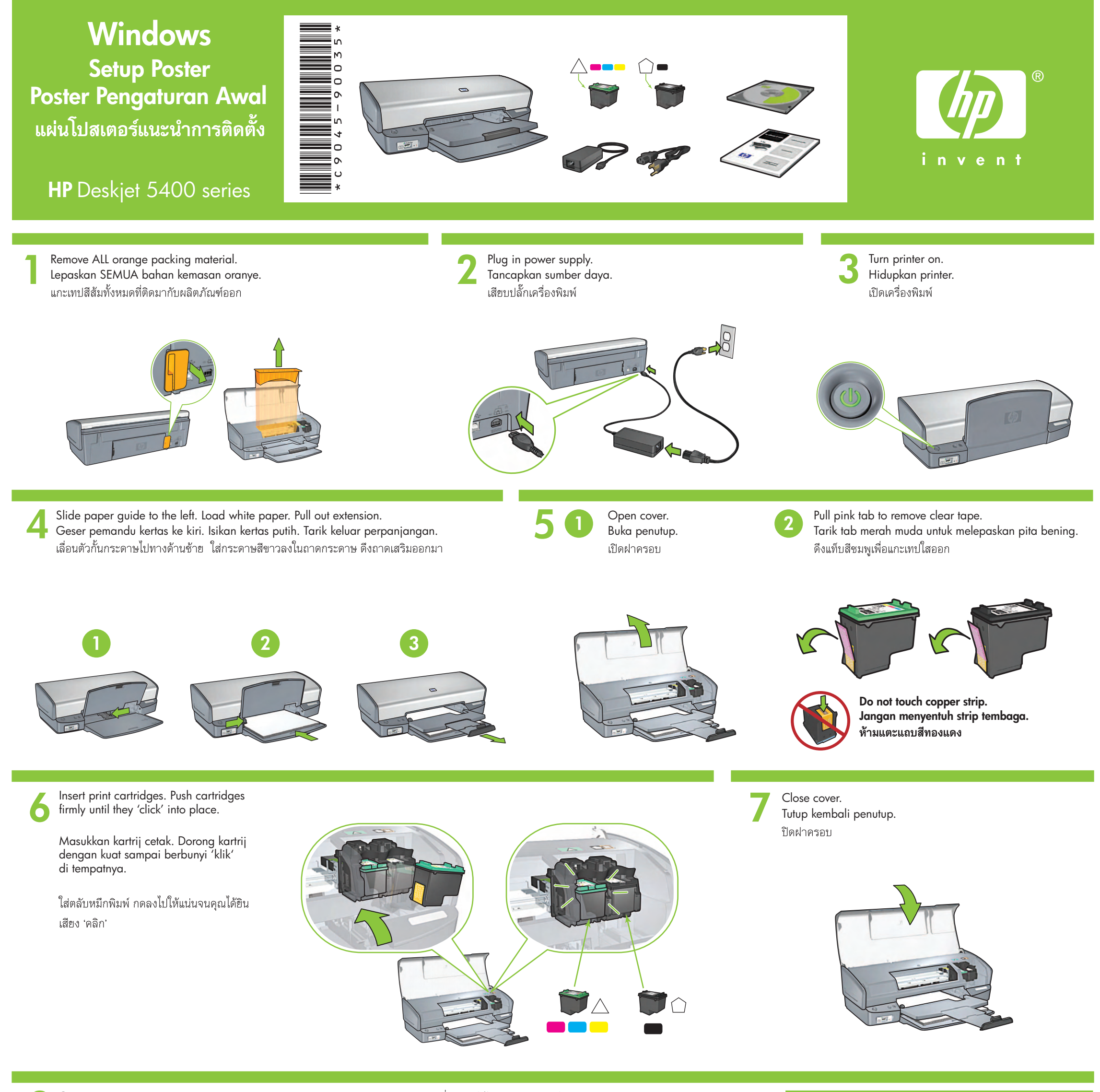

Connect printer to computer. Purchase USB cable separately. Hubungkan printer ke komputer. Beli kabel USB secara terpisah. ต่อเครื่องพิมพ์เข้ากับคอมพิวเตอร์ ซื้อสายเคเบิล USB ต่างหาก

Insert CD, then follow onscreen instructions.

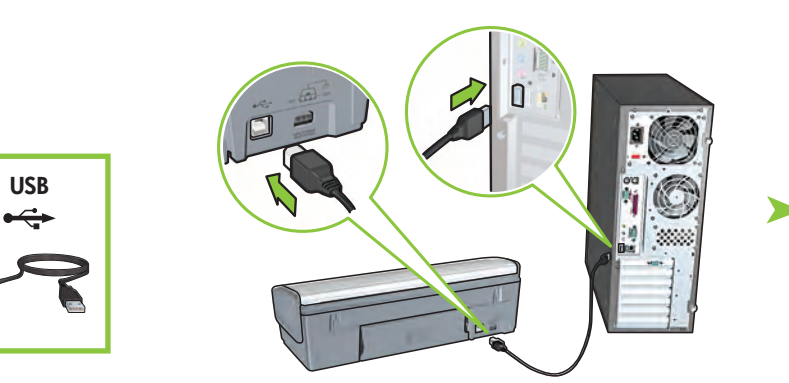

Wait for a Wizard screen.

Tunggu layar Wizard ditampilkan.

รอให้หน้าจอ Wizard (วิซาร์ด) ปรากฏ

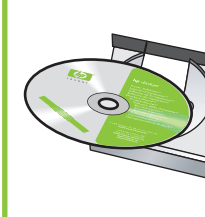

Masukkan CD, kemudian ikuti petunjuk pada layar.

ใส่แผ่นซีดี และทำตามคำแนะนำที่ ปรากฦบนหน้าจอ

Wait for the Congratulations screen. Tunggu layar Ucapan Selamat. รอให้หน้าจอ Congratulations (ขอแสดงความยินดี) ปรากฏ

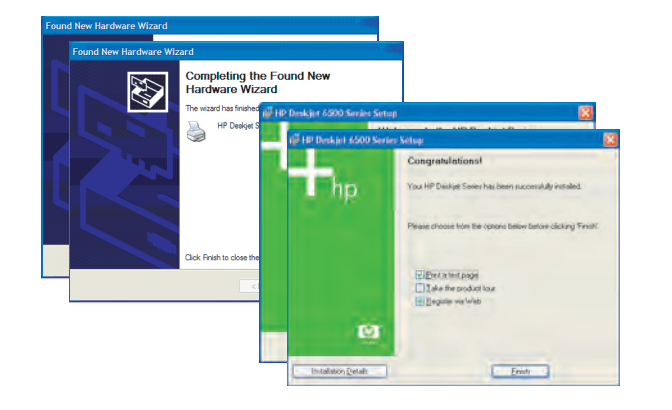

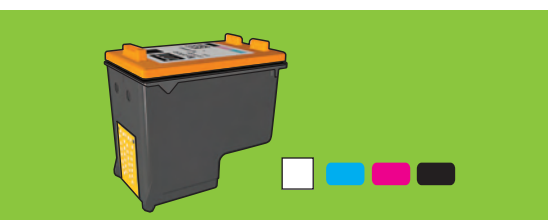

For virtually grain-free color photos that have exceptional fade resistance, purchase a photo print cartridge.

Untuk foto warna yang benar-benar bebas-butiran dengan daya tahan mengagumkan terhadap pemudaran, belilah kartrij cetak foto.

หากต้องการภาพถ่ายสีที่ไม่มีเม็ดสีปรากฏขึ้น ซึ่งจะช่วยยืดอายุภาพไม่ให้ภาพชีดจาง ได้ง่าย โปรดซื้อตลับหมึกพิมพ์สีสำหรับภาพถ่าย Need more help? Turn page.

Masih memerlukan bantuan? Balik halaman ini.

ต้องการความช่วยเหลือเพิ่มเติมหรือไม่? พลิกไปอีกหน้าหนึ่ง

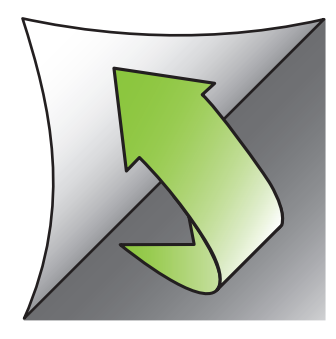

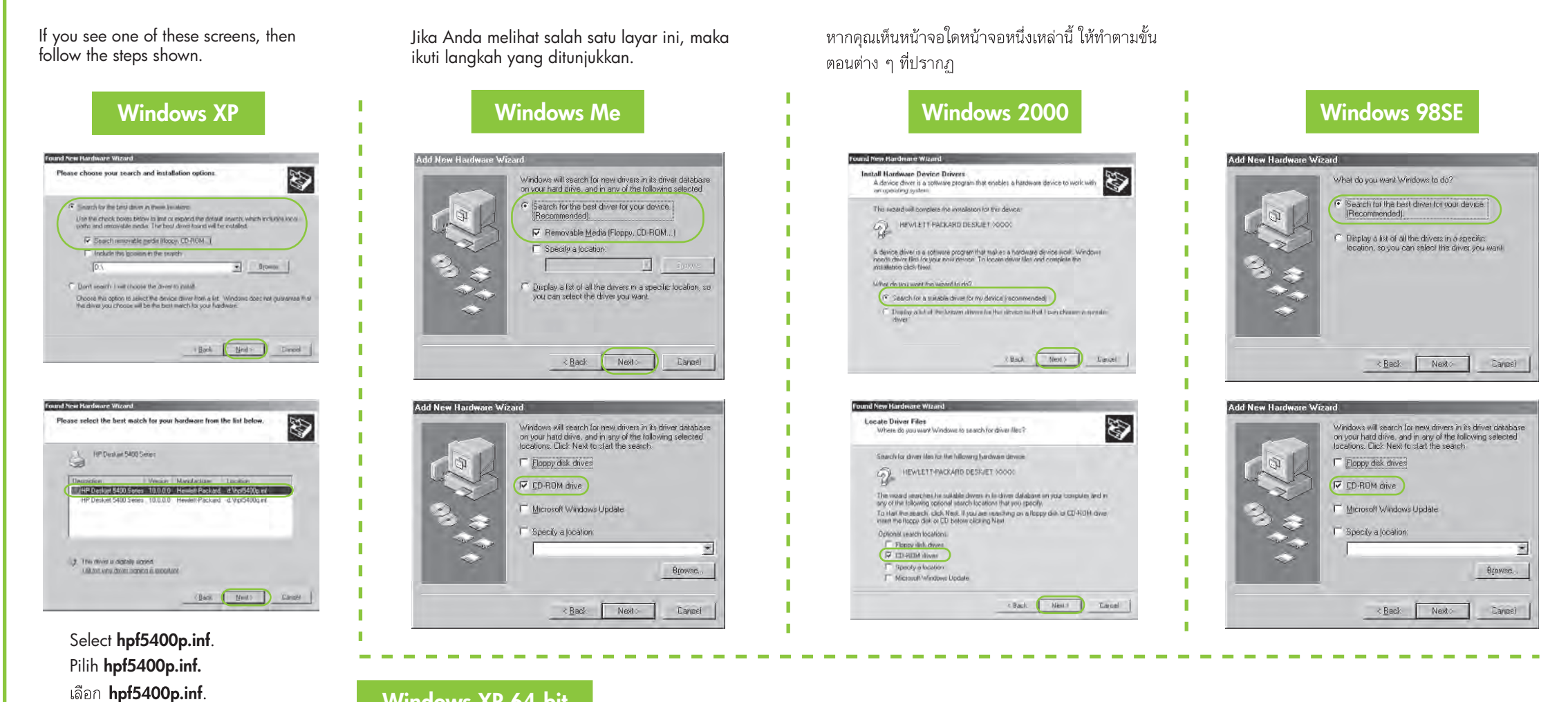

# Windows XP 64-bit

For instructions on using your printer with a Windows 64-bit operating system, go to www.hp.com/support. Untuk petunjuk tentang menggunakan printer Anda dengan sistem operasi Windows 64-bit, pergi ke www.hp.com/support. สำหรับข้อมูลเกี่ยวกับการใช้เครื่องพิมพ์บนระบบปฏิบัติการ Windows 64 บิต โปรดไปที่ www.hp.com/support

## **No screens?**

- 1. Click the Start button, then select Run.
- 2. Click the Browse button.
- 3. Select HPPP CD in the Look in drop-down list.
- 4. Select **Setup**, then click the Open button.
- 5. Click **OK**, then follow the onscreen instructions.

## Layar tidak ditampilkan?

- 1. Klik tombol Start (Mulai), kemudian pilih Run (Jalankan).
- 2. Klik tombol Browse (Ramban).
- 3. Pilih HPPP CD dalam daftar buka-bawah Look in (Cari di).
- 4. Pilih Setup (Peng. Awal), kemudian klik tombol Open (Buka).
- 5. Klik OK, kemudian ikuti petunjuk pada layar.

# ไม่มีหน้าจอใดปรากฏขึ้น?

- 1. คลิกปุ่ม Start และเลือก Run
- 2. คลิกปุ่ม Browse
- 3. เลือก HPPP CD ในรายการแบบดึง ลงของ Look in
- 4. เลือก Setup และคลิกที่ปุ่ม Open
- 5. คลิก **OK** และทำตามคำแนะนำที่ ปรากฏบนหน้าจอ

Need more help? Masih memerlukan bantuan? ต้องการความช่วยเหลือเพิ่มเติมหรือไม่?

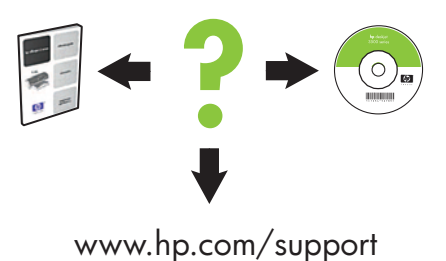

## If the installation fails...

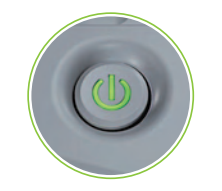

Make sure printer is powered on. Pastikan daya printer dihidupkan.

#### Jika instalasi gagal...

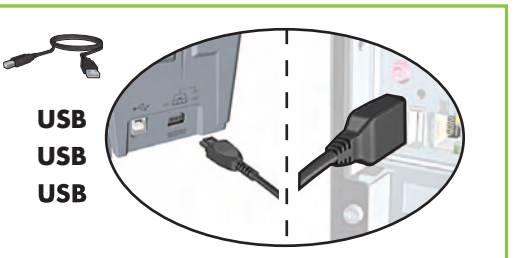

# หากติดตั้งไม่สำเร็จ..

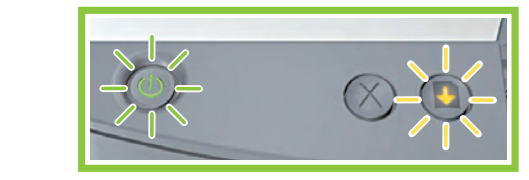

If these lights are flashing, start at the beginning of this setup poster. Jika lampu-lampu ini berkedip, mulailah dari awal poster penaaturan awal ini.

# ดูให้แน่ใจว่าได้เปิดเครื่องพิมพ์แล้ว

Make sure cable connections are secure. Pastikan semua kabel tersambung kuat. ดูให้แน่ใจว่าได้ต่อสายเคเบิลไว้อย่างดีแล้ว

หากไฟเหล่านี้กะพริบ ให้เริ่มต้นขั้นตอนการติดตั้งในแผ่นโปสเตอร์นี้ตั้งแต่แรกอีกครั้ง

#### If the problem persists:

- Remove the CD from the computer's 1. CD-ROM drive, then disconnect the printer cable from the computer.
- 2. Restart the computer.
- 3. Temporarily disable any software firewall or close any anti-virus software. Re-start these programs after the printer is installed.
- Insert the printer software CD in the 4. computer's CD-ROM drive, then follow the onscreen instructions to install the printer software.
- After the installation finishes, 5. restart the computer.

#### Jika masih bermasalah:

- Keluarkan CD dari CD-ROM drive 1. komputer, kemudian lepaskan kabel printer dari komputer.
- 2. Mulaikan ulang komputer.
- 3. Nonaktifkan sementara semua firewall perangkat lunak atau tutup semua perangkat lunak anti-virus. Mulaikan kembali program tersebut setelah printer terinstalasi.
- 4. Masukkan CD perangkat lunak printer ke dalam CD-ROM drive komputer, kemudian ikuti petunjuk pada layar untuk menginstal perangkat lunak.
- Setelah instalasi selesai, mulaikan 5. ulang komputer.

## หากปัญหายังคงอยู่:

- 1. นำแผ่นซีดีออกจากไดร์วซีดีรอมของเครื่อง คอมพิวเตอร์ ก่อนดึงสายเคเบิลของเครื่อง พิมพ์ออกจากคอมพิวเตอร์
- รีสตาร์ทเครื่องคอมพิวเตอร์ 2.
- 3. ยุติการทำงานของไฟร์วอลล์ซอฟต์แวร์หรือปิด ซอฟต์แวร์ป้องกันไวรัสก่อนชั่วคราว และ รีสตาร์ทโปรแกรมเหล่านี้ใหม่หลังจากติดตั้ง เครื่องพิมพ์ได้แล้ว
- 4. ใส่แผ่นซีดีซอฟต์แวร์ของเครื่องพิมพ์ลงใน ไดร์วซีดีรอมของคอมพิวเตอร์ และทำตามคำ แนะนำบนหน้าจอเพื่อติดตั้งซอฟต์แวร์เครื่อง พิมพ์
- 5. หลังจากติดตั้งเสร็จแล้ว ให้รีสตาร์ทคอมพิวเตอร์